## **Online Order System(OOS)** オーダー方法

MEDICA / Marketing Services / D01 Basic Entry ⇒ 出展者リストへの出展製品エント リーを具体例に OOS のオーダー方法をご案内します)

------

- ■通常、出展製品エントリーは製品1アイテムまで出展費用のメディア費でカバーされて おり、ブース集客 UP の観点からもオーダーをお勧めします。
- ■出展製品エントリーにより Online Showroom にて製品画像・テキストのアップロードが いつでも自由にご利用いただけます。
- ■OOS ご利用には主催者提供の「出展者ログインデータ(Stand Order-No.及び変更済み Password)」が必要となります。同データの入手方法及び初回ログイン時のパスワード変 更(必須)についてのご案内は<u>こちら</u>。

Online Order System (OOS)ページへアクセス

https://www.oos.messe-duesseldorf.de/

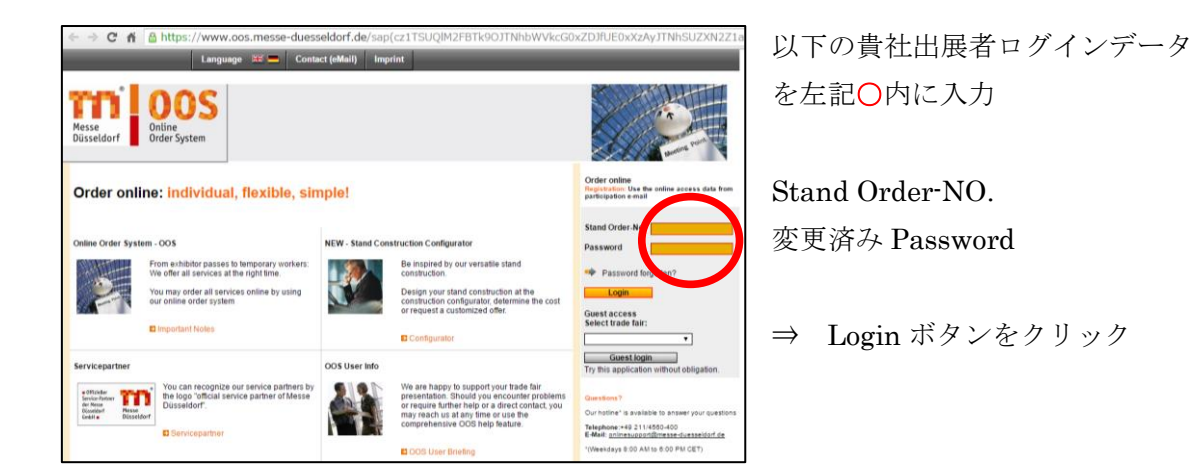

00Sのサイトへ

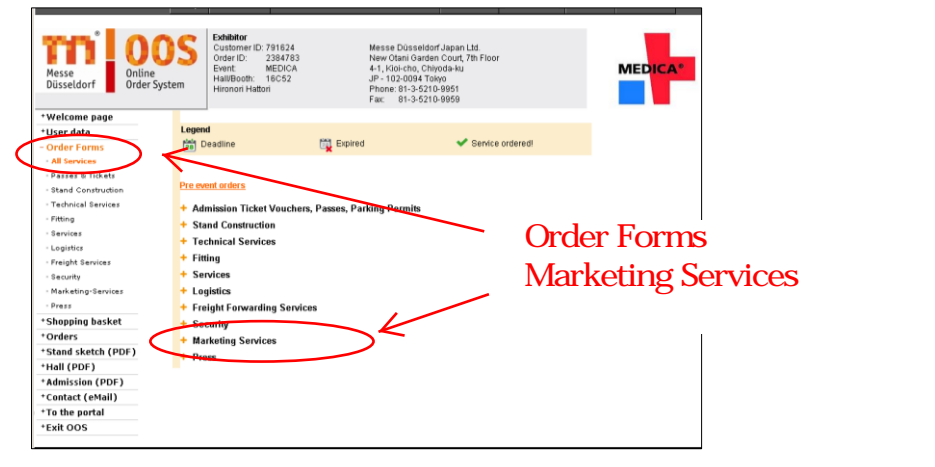

## – D01 Basic Entryクリック

| *Shopping basket    | - Marketing Services                                                                        |  |  |
|---------------------|---------------------------------------------------------------------------------------------|--|--|
| +Orders             | <ul> <li>Basic entry, product categories and advertising in the trade fair media</li> </ul> |  |  |
| *Stand sketch (PDF) | D01 Basic entry 5 (contact                                                                  |  |  |
| *Hall (PDF)         | D02 Entry in the online showroom in the portal 25.08.2015 (contact                          |  |  |
| *Admission (PDF)    | D03 Package offer: start package 25.08.2015 (contact                                        |  |  |
| *Contact (eMail)    | D04 Package offer: professional package 25.08.2015 (contact                                 |  |  |
| *To the portal      | D05 Package offer: premium package 25.08.2015 (contact                                      |  |  |
| *Exit OOS           | D06 Upgrade exhibitor entry 25.08.2015 (contact                                             |  |  |
|                     | D07 Product categories 25.08.2015 (contact                                                  |  |  |
|                     | D08 Hall directory 25.08.2015 (contact                                                      |  |  |
| Messe Dusseldon     | D09 Banner and videos I 28 19.11.2015 (contact                                              |  |  |
|                     | D10 Banner and videos II 2011 2015 (contact                                                 |  |  |
|                     | D11 Advertising in the app 28 19.11.2015 (contact                                           |  |  |
|                     | D12 Advertisements 25.08.2015 (contact                                                      |  |  |
|                     | D13 Logos in additional visitor media 25.08.2015 (contact                                   |  |  |
|                     | D15 Advertising on the video wall 25.08.2015 (contact                                       |  |  |

## D01 Basic Entry のフォーム内へ

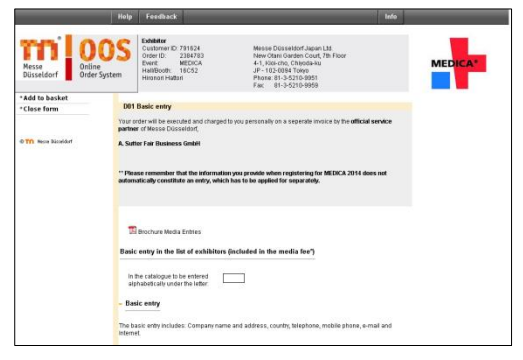

|                      | Manufacturer                                                                     |                                                                                                    |
|----------------------|----------------------------------------------------------------------------------|----------------------------------------------------------------------------------------------------|
|                      | Trader                                                                           |                                                                                                    |
|                      | Service                                                                          |                                                                                                    |
|                      | Original Equipment Manufacturer/supplier                                         |                                                                                                    |
|                      |                                                                                  | 画面の上部分に会任電話留ちな                                                                                                    |
|                      | Product indexes in the product categories**                                      | ど其木情報をλ力後 ปいたい しょうしょう しょうしょう しょうしょう どうしょう しんしょう しんしょ しんしょ |
| +Add to basket       |                                                                                  |                                                                                                    |
| +Close form          | Entry under the following product category: no additional costs                  | 1アイテム選定のため、こちら                                                                                                    |
|                      |                                                                                  | の中ノガラキクロック                                                                                                    |
|                      | ** 1 product category entry in the product categories included in the media tee. | の虫メガネをクリック                                                                                                    |
|                      |                                                                                  |                                                                                                    |
| © 🎹 Messe Düsseldorf | Product indexes in the product categories**                                      |                                                                                                    |
|                      |                                                                                  |                                                                                                    |
|                      | Click on the magnifiving glass to                                                |                                                                                                    |
|                      | open a list of the selectable                                                    |                                                                                                    |
|                      | product categories.                                                              |                                                                                                    |
|                      |                                                                                  |                                                                                                    |
|                      | Notes                                                                            |                                                                                                    |
|                      |                                                                                  |                                                                                                    |
|                      | Remarks                                                                          |                                                                                                    |
|                      | (Click on the pencil)                                                            |                                                                                                    |
|                      |                                                                                  |                                                                                                    |
|                      |                                                                                  |                                                                                                    |
|                      |                                                                                  |                                                                                                    |
|                      | General Terms and Conditions A. Sutter Fair Business GmbH                        |                                                                                                    |
|                      | <u> </u>                                                                         |                                                                                                    |
|                      | Contract Conditions                                                              |                                                                                                    |
|                      |                                                                                  |                                                                                                    |
|                      | I nerepy consent to the above conditions                                         |                                                                                                    |
|                      |                                                                                  | A                                                                                                    |
|                      |                                                                                  | top                                                                                                    |

## 別ウインドウで製品リストがオープン

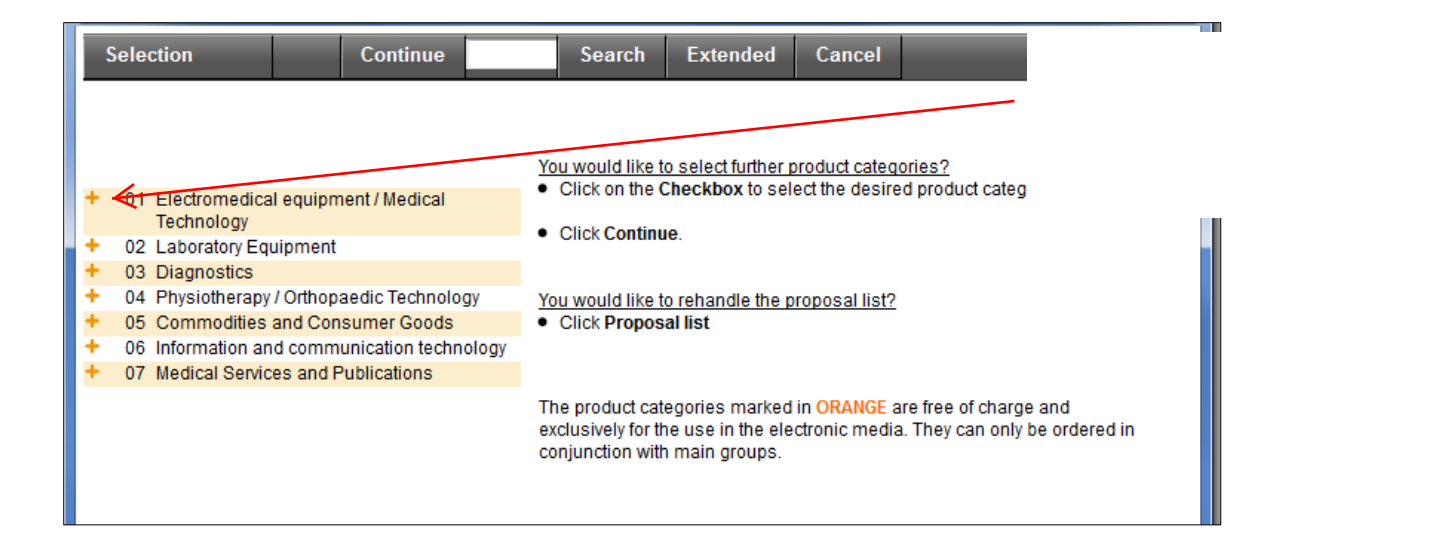

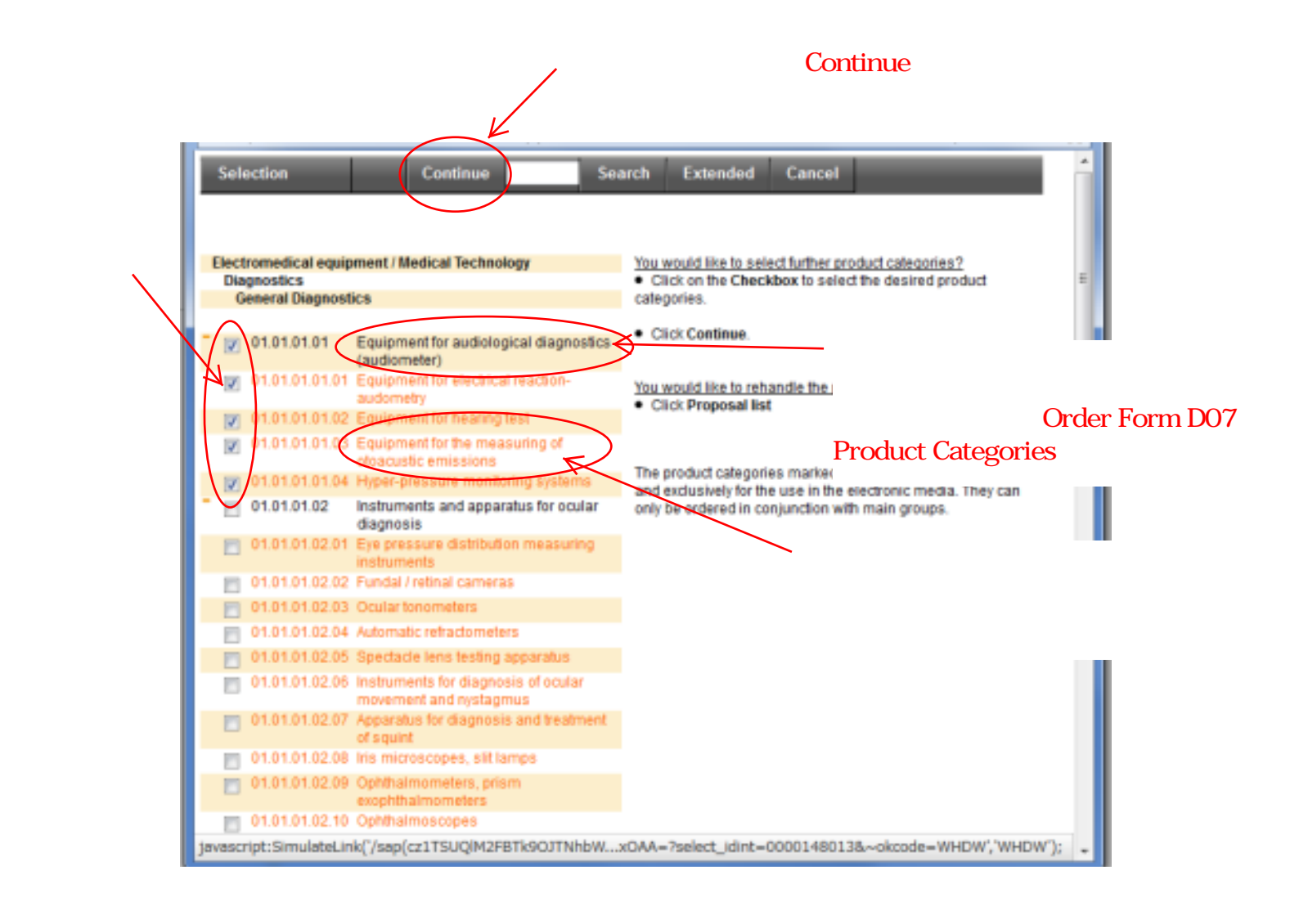

確認画面。OKの場合、Acceptをクリック

| 🥹 Mozilla Firefox                                                                                    |                     |  |  |  |
|----------------------------------------------------------------------------------------------------|---------------------|--|--|--|
| https://www.oos.messe-duesseldorf.de/sap(cz1TSUQUZFBTk90JTNhbWVkcG0xY2lfUE0xXzAxJTNhWFdpZHozcmlrN2lK |                     |  |  |  |
| Selection Back Delete Accept Cancel                                                                  |                     |  |  |  |
| You would like to select further product<br>categories?                                              |                     |  |  |  |
| 01.01.01.01 Equipment for audiological<br>diagnostics (audiometer)                                   | product categories. |  |  |  |
| 01.01.01.01.01 Equipment for electrical reaction-<br>audometry                                       | Click Continue.     |  |  |  |
| 01.01.01.01.02 Equipment for hearing test                                                            |                     |  |  |  |
| 01.01.01.01.03 Equipment for the measuring of otoacustic emissions                                   | Click Proposal list |  |  |  |
| 01.01.01.01.04 Hyper-pressure monitoring<br>systems                                                  | <u> </u>            |  |  |  |

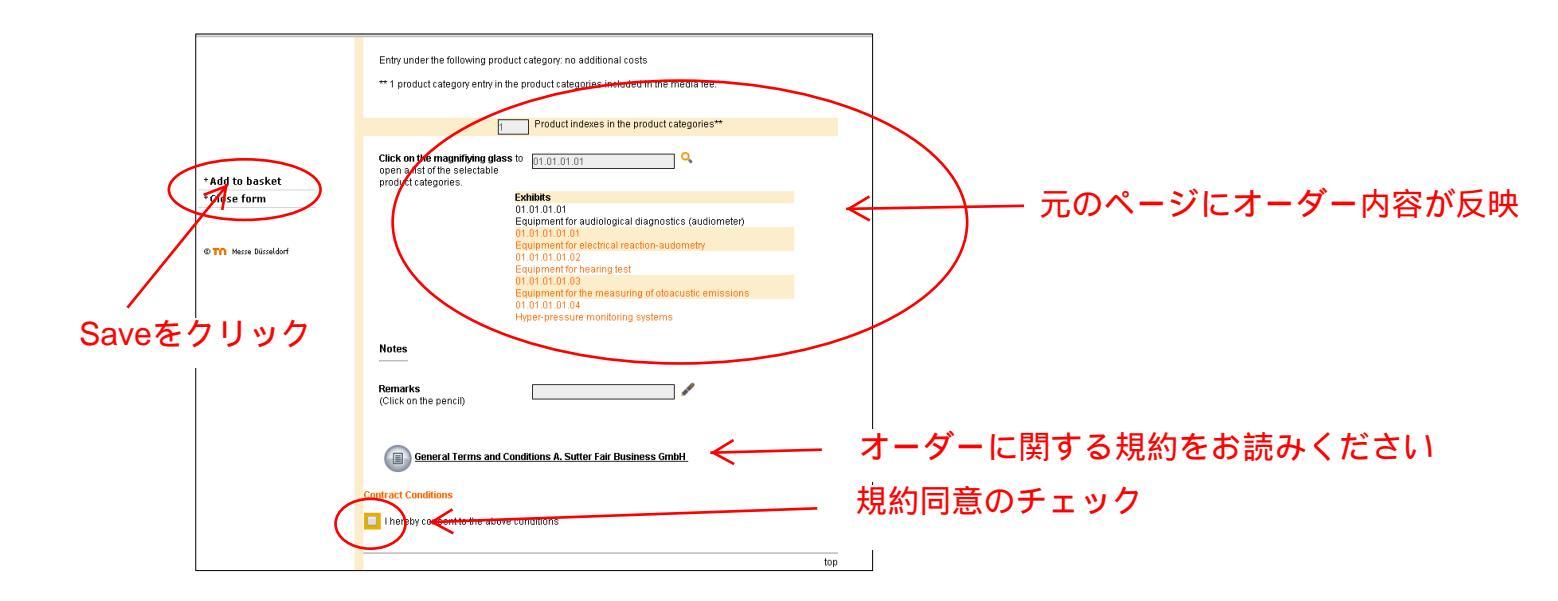

買い物かご (Shopping basket) 画面へ

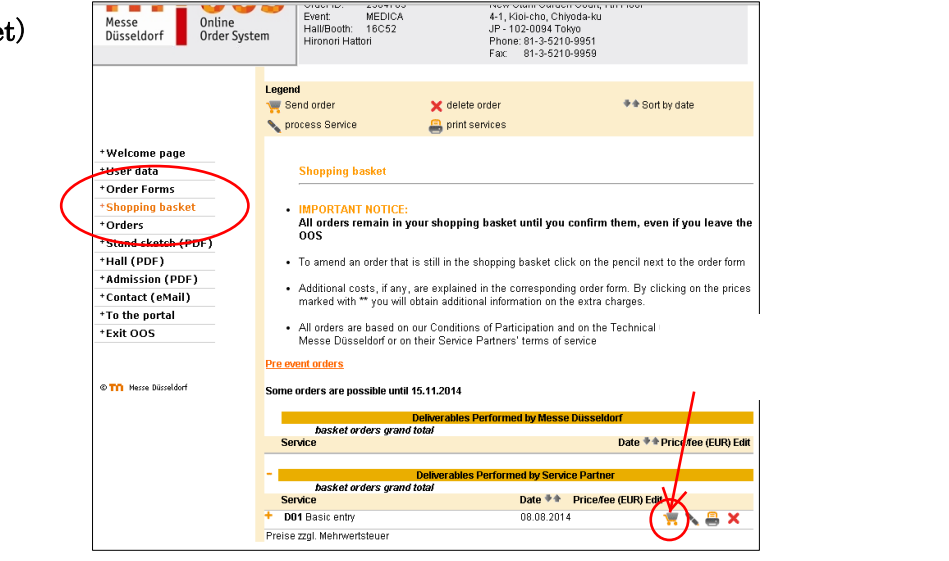

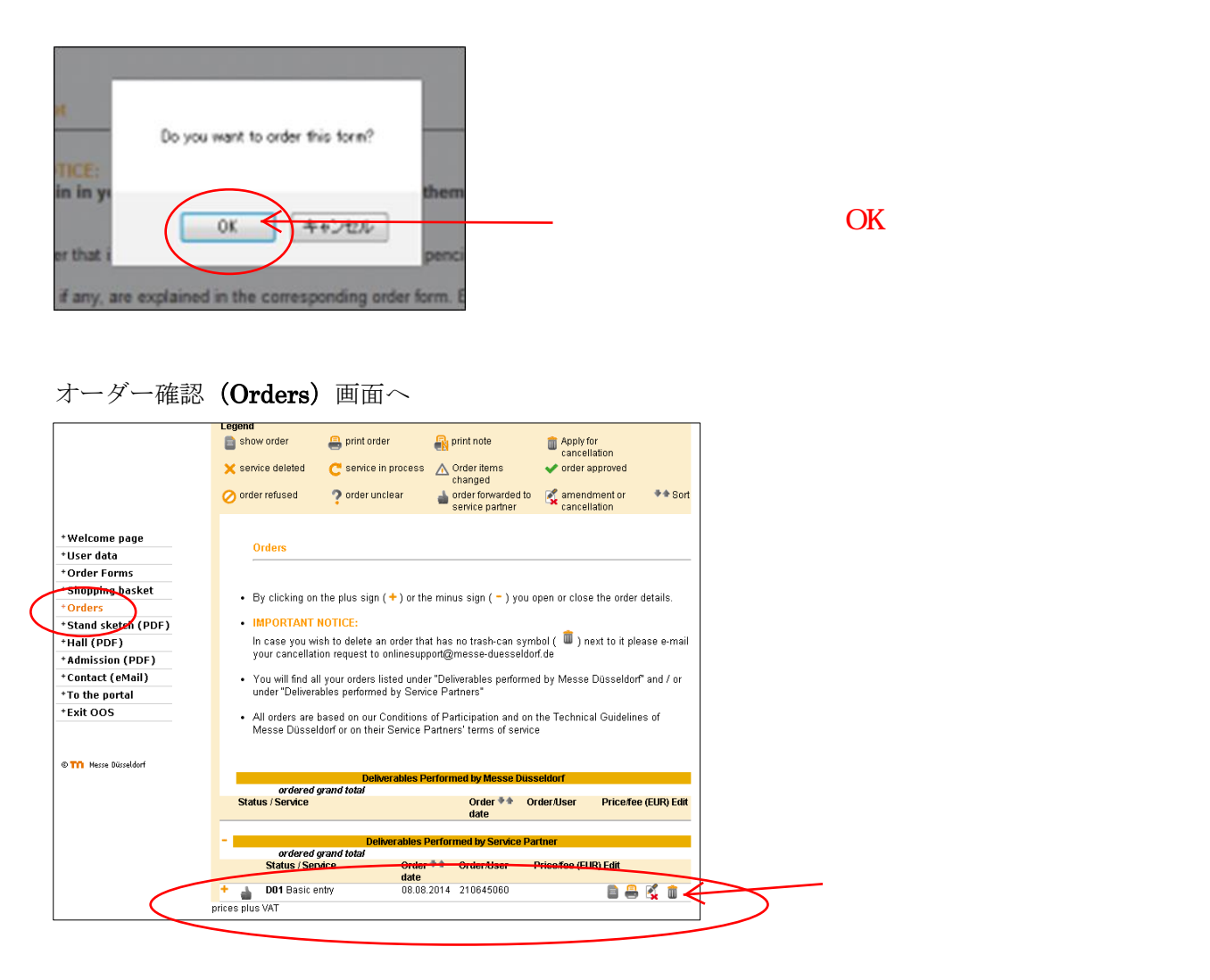

オーダー完了!

1時間以内に登録 Email にオーダー・コンファメーションが自動送信されます。

ご不明な点がありましたら下記までお問い合わせください。

㈱メッセ・デュッセルドルフ・ジャパン 服部
〒102-0094 東京都千代田区紀尾井町 4-1
ニューオータニ・ガーデンコート 7F
T: 03-5210-9951
F: 03-5210-9959
hattori@messe-dus.co.jp

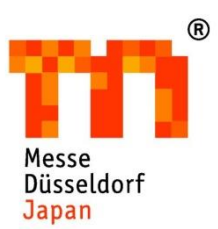